# คู่มือการนำส่งข้อมูลทางการเงินและข่าวสาร ผ่านระบบ Issuer Gateway

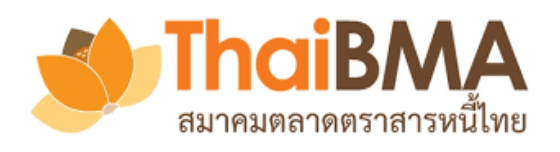

ฝ่ายส่งเสริมการออกและขึ้นทะเบียนตราสารหนี้ โทรศัพท์ 0-2257-0357 ต่อ 354 email: register@thaibma.or.th

### คู่มือการนำส่งข้อมูลทางการเงินและข่าวสาร ผ่านระบบ Issuer Gateway

| การ Login เข้าใช้งาน และการลืมรหัสผ่าน                | 2  |
|-------------------------------------------------------|----|
| การ Login เข้าใช้งาน                                  | 2  |
| การลืมรหัสผ่าน                                        | 3  |
| การนำส่งข้อมูลทางการเงินและข่าวสารของผู้ออกตราสารหนี้ | 4  |
| งบการเงิน (Financial Statement)                       | 4  |
| ข้อมูลทางการเงินที่สำคัญ (Financial Data)             | 6  |
| อัตราส่วนทางการเงินที่สำคัญ (Financial Ratio)         | 8  |
| การดำรงเงื่อนไขทางการเงิน (Financial Covenant)        | 10 |
| ข่าวสารของผู้ออกตราสารหนี้ (News)                     | 12 |
| การ Reject หรืออนุมัติข้อมูลทางการเงิน                | 13 |
| การ Reject ข้อมูลทางการเงิน                           | 13 |
| การอนุมัติข้อมูลทางการเงิน                            | 13 |
| การ Unpublish ข้อมูลทางการเงิน                        | 14 |
| การ Unpublish ข้อมูลทางการเงิน                        | 14 |

## การ Login เข้าใช้งาน และการลืมรหัสผ่าน

#### <u>การ Login เข้าใช้งาน</u>

 เริ่มต้นการ Login เข้าสู่ระบบ Issuer Gateway โดยเข้าผ่านทาง http://www.thaibma.or.th หัวข้อ "Bond Issuer" เลือก "Bond Issuer Gateway"

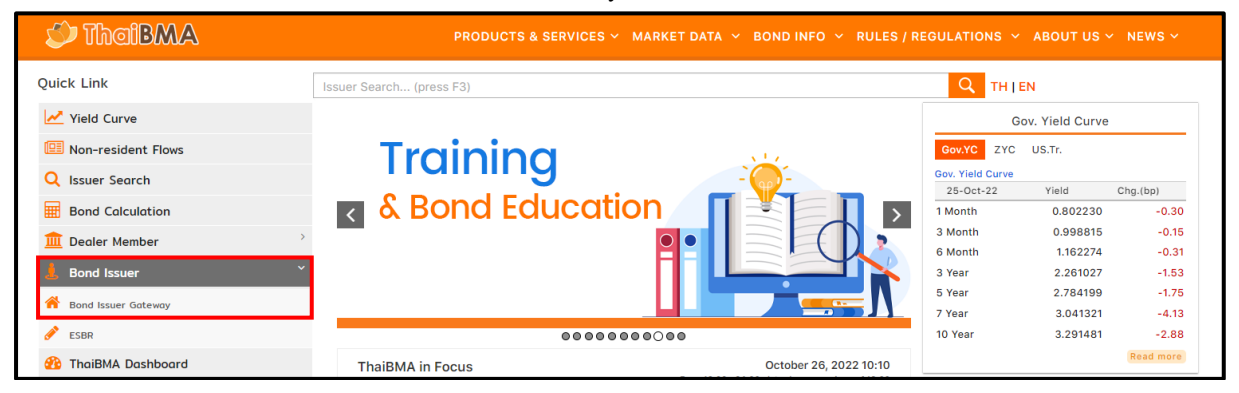

 ระบบจะแสดงหน้าจอ BOND ISSUER GATEWAY ตามรูปด้านล่าง คลิกที่ปุ่ม "Logon to Bond Issuer Gateway" เพื่อทำการ Login โดยกรอก Username และ Password ที่ได้รับจากสมาคมฯ เพื่อเข้าสู่ ระบบงาน <sup>1</sup>

| • BOND ISSUER GATEWAY •      |                                                |  |  |  |  |
|------------------------------|------------------------------------------------|--|--|--|--|
| Service                      |                                                |  |  |  |  |
| Logon to Bond Issuer Gateway | Logon to IPOS                                  |  |  |  |  |
| Bond Registration            | Issuer Search                                  |  |  |  |  |
| Auction Calendar             | Regulatory overview of issuing debt securities |  |  |  |  |

3. คลิกเลือกหัวข้อ "Submit Data" เมนู "Financial Statement"

| Company                                                                                                    | ThaiBMA                                        |
|----------------------------------------------------------------------------------------------------|------------------------------------------------|
| Image: Company Background     Image: Add the company Background     Image: Add the company Background     Image: Add the company Background       Company Background     Outstanding Debenture     Payment Schedule     Image: Add the company Background | Bond News Calculation Report (Monthly Summary) |
| 5 Yield curve                                                                                                    | 🖍 Submit Data                                  |
| Lett Corporate Bond Yield Curve Average Spread Credit Spread Curve by Industry                                                                                                    | Financial Statements Upload Prospectus         |
| Other                                                                                                    |                                                |
| i A Change Password Logout                                                                                                    |                                                |

<sup>&</sup>lt;sup>1</sup> ผู้แทนที่สามารถนำส่งข้อมูลทางการเงินและข่าวสารจะต้องเป็นบุคคลที่ได้รับแต่งตั้งจากผู้ออกตราสารหนี้ ตามหนังสือแสดงความตกลงใน การนำส่งข้อมูลและแต่งตั้งผู้ปฏิบัติการกับสมาคมตลาดตราสารหนี้ไทย (แบบ REGIS-1)

 กรอกชื่อย่อหรือชื่อองค์กรที่ต้องการนำส่งข้อมูล โดยระบบจะแสดงองค์กรตั้งต้นตามที่องค์กรที่ท่านสังกัด สามารถนำส่งข้อมูลได้เฉพาะองค์กรที่เป็นผู้ได้รับการแต่งตั้งเป็นเจ้าหน้าที่ปฏิบัติจากองค์กร ตามแบบ REGIS-1 เท่านั้น

|             | ThaiBMA           |                                                   |                    |
|-------------|-------------------|---------------------------------------------------|--------------------|
| inancial St | atements Financia | al Data Financial Ratio                           | Financial Covenant |
| inancial N  | ews               |                                                   |                    |
|             |                   |                                                   |                    |
| าษา         | Please Select     | Statement Type                                    | Please Select      |
| ถานะของงบ   | Please Select     | <ul> <li>งวดงบการเงิน (Period)</li> </ul>         | Please Select 👻    |
|             |                   | <ul> <li>ประเภทของข้อมอ(Adjusted Type)</li> </ul> | Please Select      |
| บัญชี       | Please Select     | erenningeren ingeren inger                        |                    |

#### <u>การลืมรหัสผ่าน</u>

กรณีลืมรหัสผ่านเข้าระบบงานสามารถแจ้งขอรหัสผ่านใหม่ที่ email: register@thaibma.or.th

# การนำส่งข้อมูลทางการเงินและข่าวสารของผู้ออกตราสารหนี้

#### <u>งบการเงิน (Financial Statement)</u>

1. เลือกหัวข้อ "Financial Statement" และคลิกปุ่ม "เพิ่มข้อมูลใหม่" เพื่อสร้างรายการ

| Financial Stater              | nents          | Financial Data | a Financial Ratio              | Financial Covenant |   |
|-------------------------------|----------------|----------------|--------------------------------|--------------------|---|
| <b>Financial News</b>         |                |                |                                |                    |   |
|                               |                |                |                                |                    |   |
| ภาษา                          | Please Sele    | •ct •          | Statement Type                 | Please Select      | - |
| สถานะของงบ                    | Please Sele    | •ct 👻          | งวดงบการเงิน (Period)          | Please Select      | • |
| บีบัญชี                       | Please Sele    | ect 👻          | ประเภทของข้อมูล(Adjusted Type) | Please Select      | • |
| Q ค้นหาข้อมูล 🗎 เคลียร์ข้อมูล | + เพิ่มข้อมูลใ | lani           |                                |                    |   |

 กรอกรายละเอียดของงบการเงิน (ภาษา ประเภทงบ สถานะของงบ ปีบัญชี งวดงบการเงิน ประเภทของข้อมูล และงบการเงินสิ้นสุด ณ วันที่) และแนบไฟล์รายงานผู้สอบบัญชี งบการเงิน และหมายเหตุประกอบงบการเงิน (กรณีองค์กรต้องการนำส่งงบการเงินทั้งภาษาไทยและภาษาอังกฤษให้ดำเนินการนำส่งงบทีละภาษา)

| Financial Statements                     | Financial Data | Fina | ncial Ratio Financial            | Covenant                     |           |  |
|------------------------------------------|----------------|------|----------------------------------|------------------------------|-----------|--|
| Financial News                           |                |      |                                  |                              |           |  |
|                                          |                |      |                                  |                              |           |  |
| ภาษา (language) *                        | Please Select  | •    | ประเภทของข้อมูล(Adjusted Type) * | Please Select                | •         |  |
| ประเภทงบ (Presentation Type) *           | Please Select  | •    | งบการเงินสิ้นสุด ณ วันที่ *      | งบลิ้นสุด ณ วันที่(DD/MM/YYY | <b>**</b> |  |
| สถานะของงบ (Status) *                    | Please Select  | •    | อัพโหลดรายงานผู้สอบบัญชี *       | Choose File No file chosen   |           |  |
| บีบัญชี *                                | Please Select  | •    | อัพโหลดงบการเงิน *               | Choose File No file chosen   |           |  |
| งวดงบการเงิน(Period) *                   | Please Select  | •    | หมายเหตุประกอบงบการเงิน *        | Choose File No file chosen   |           |  |
| B Save Draft ✓ Submit To ThaiBMA ุร Back |                |      |                                  |                              |           |  |

- เมื่อกรอกข้อมูลและแนบไฟล์เรียบร้อย คลิกปุ่ม "Submit to ThaiBMA" กรณีต้องการนำส่งข้อมูลให้ ทางสมาคมฯ ทันที หรือคลิกปุ่ม "Save Draft" กรณีต้องการสร้างร่างข้อมูลและนำส่งภายหลัง
- เมื่อนำส่งข้อมูลงบการเงินเรียบร้อย ระบบจะแสดงสถานะ เป็น "SUMITED" โดยเจ้าหน้าที่สมาคมฯ จะ ดำเนินการอนุมัติข้อมูลเพื่อแสดงหน้าเว็บไซต์ต่อไป

| 🥩 ThaiBMA                |                                                                                                    | PRODUCTS & S                           | SERVICES Y MARKET DATA Y BOND INFO Y RULES                                                         | REGULATIONS ~    | ABOUT US 🗸    | NEWS ~  |
|--------------------------|----------------------------------------------------------------------------------------------------|----------------------------------------|----------------------------------------------------------------------------------------------------|------------------|---------------|---------|
| Quick Link               | Issuer Search (pre                                                                                                    | ess F3)                                |                                                                                                    | Q THIE           | 1             |         |
| 🛃 Yield Curve            | Government Bond Dot                                                                                                    | Plot Yield Curve                       | Government Bond Dot Plot Yield Curve                                                               | Gov              | . Yield Curve |         |
| 💷 Non-resident Flows     | In the scan data of and between reading genomers them<br>to be any advection of the scan data of the scan data<br>to any advection of the scan data of the scan data<br>(1997) 2001 [1998] [1998] 2001                                                                                                    | a neurod yell and fine term to rearly. |                                                                                                    | Gov.YC ZYC       | US.Tr.        |         |
| Q Issuer Search          | 225                                                                                                    |                                        | แสดงอัตราผลตอบแทนการซื้อขาย (Executed Yield)<br>ระหว่างวันของพันธบัตรรัฐบาลตามช่วงอายุคงเหลือต่างช | Gov. Yield Curve |               |         |
| Bond Colculation         | 175                                                                                                    | A                                      | 🖓 แสดง 5 รอบแวลาใบแต่ละวัน                                                                         | 15-Nov-22        | Yield Ch      | ng.(bp) |
|                          | 1.00                                                                                                    | ABR C                                  |                                                                                                    | 3 Month          | 0.918370      | -1.56   |
| IIII Dealer Member       | 17 APROX 10 APROX 10 |                                        | 🕑 ติดตามความเคลอนใหวได้ระหวางวัน                                                                   | 6 Month          | 1.070560      | -0.55   |
| Issuer                   | Information                                                                                                    | ABC P                                  | PUBLIC COMPANY LIMITED (ABC)                                                                       |                  |               |         |
| Auction & Result         | Registered Issue Finan                                                                                                    | cial Information                       | ssuer News                                                                                         |                  |               |         |
| Corporate Calendar       |                                                                                                    |                                        |                                                                                                    |                  |               |         |
| Event Sign Bond Financia | Information                                                                                                    |                                        |                                                                                                    |                  |               |         |
| Abbrevatio               | n Name                                                                                                    | ABC                                    |                                                                                                    | ประเภทงบ :       | งบรงห         |         |
| Issuer Nan               | ne (EN)                                                                                                    | ABC PUBLIC COMPAN                      | NY LIMITED                                                                                         | สถานะของงบ :     | สอบทาน        |         |
| Business S               | ector :                                                                                                    | Property Development                   | t                                                                                                  | มวดงบการเงิน :   | ไตรมาสที่ 3   |         |
|                          |                                                                                                    |                                        |                                                                                                    | งบการเง่นสาสุด : |               |         |

#### <u>ข้อมูลทางการเงินที่สำคัญ (Financial Data)</u>

| Financial Sta        | nancial Statements Fi    |      | ts Financial Data Financial Ratio |      | al Covenant   |   |  |  |
|----------------------|--------------------------|------|-----------------------------------|------|---------------|---|--|--|
| Financial News       |                          |      |                                   |      |               |   |  |  |
|                      |                          |      |                                   |      |               |   |  |  |
| Statement Type       | Please Select            | •    | งวดงบการเงิน (Period)             |      | Please Select | • |  |  |
| สถานะของงบ           | Please Select            | •    | ประเภทของข้อมูล(Adjusted T        | /pe) | Please Select | • |  |  |
| ปีบัญชี              | Please Select            | •    |                                   |      |               |   |  |  |
|                      |                          |      |                                   |      |               |   |  |  |
| Q ค้นหาข้อมูล 🗎 เคลื | ยร์ข้อมูล + เพิ่มข้อมูลใ | ้หม่ |                                   |      |               |   |  |  |

1. เลือกหัวข้อ "Financial Data" และคลิกปุ่ม "เพิ่มข้อมูลใหม่" เพื่อสร้างรายการ

 กรอกรายละเอียดของงบการเงิน (ประเภทงบ สถานะของงบ ปีบัญชี งวดงบการเงิน ประเภทของข้อมูล งบการเงินสิ้นสุด ณ วันที่ และสกุลเงินตรา) และกรอกข้อมูลทางการเงินที่สำคัญ โดยกรอกข้อมูลเป็นหน่วย "พัน" และกรอกข้อมูลรายได้รวม ค่าใช้จ่ายรวม และกำไร (ขาดทุน) สุทธิ เป็นตัวเลขงวดสะสม

| Financial Statements                         | Financial Data             | Financia | l Ratio Financial Cover                | nant Financial Ne         | ews    |
|----------------------------------------------|----------------------------|----------|----------------------------------------|---------------------------|--------|
|                                              |                            |          |                                        |                           |        |
| ประเภทงบ (Presentation Type) *               | Please Select              | •        | งวดงบการเงิน(Period) *                 | Please Select             | -      |
| สถานะของงบ (Status) *                        | Please Select              | •        | ประเภทของข้อมูล(Adjusted Type) *       | Please Select             | •      |
| ປີບັญซี *                                    | Please Select              | •        | งบการเงินสิ้นสุด ณ วันที่ *            | งบสิ้นสุด ณ วันที(DD/MM/Y | YYY) 🛗 |
| สกุลเงินตรา *                                | Please Select              | •        | เลือกสกุลเงินตราตามข้อมูลงบกา          | เรเงิน                    |        |
| ************                                 |                            |          |                                        |                           |        |
| เงินสดและรายการเทียบเท่าเงินสด (CASH AND     | CASH EQUIVALENTS) *        |          | เงินสดและรายการเทียบเท่าเงินสด (CASH / | AND CASH EQUIVALENTS)     | 0      |
| ที่ดิน อาคาร และอุปกรณ์ - สุทธิ (PROPERTY,PI | ANT AND EQUIPMENTS-NET)    |          | ทีดีน อาคาร และอุปกรณ์ - สุทธิ (PROPER | 0                         |        |
| สินทรัพย์รวม (TOTAL ASSETS) *                |                            |          | สินทรัพย์รวม (TOTAL ASSETS)            |                           | 0      |
| หนี้สินรวม (TOTAL LIABILITIES) *             |                            |          | หนีสินรวม (TOTAL LIABILITIES)          | 0                         |        |
| ทุนที่ออกและชำระเต็มมูลค่าแล้ว (ISSUED AND   | FULLY PAID-UP SHARE CAPITA | L) *     | ทุนที่ออกและชำระเต็มมูลค่าแล้ว (ISSUED | 0                         |        |
| ส่วนของผู้ถือหุ้นรวม (TOTAL EQUITY) *        |                            |          | ส่วนของผู้ถือหุ้นรวม (TOTAL EQUITY)    |                           | 0      |
| รายได้รวม (TOTAL REVENUES) *                 |                            |          | รายได้รวม (TOTAL REVENUES)             |                           | 0      |
| ค่าใช้จ่ายรวม (TOTAL EXPENSES) *             |                            |          | ค่าใช้จ่ายรวม (TOTAL EXPENSES)         |                           | 0      |
| กำไร (ขาดทุน) สุทธิ (NET PROFIT (LOSS)) *    |                            |          | กำไร (ขาดทุน) สุทธิ (NET PROFIT (LOSS  | ))                        | 0      |
| 🖹 Save Draft 🗸 Submit To ThaiBMA             | Sack                       |          |                                        |                           |        |

- เมื่อกรอกข้อมูลทางการเงินที่สำคัญเรียบร้อย คลิกปุ่ม "Submit to ThaiBMA" กรณีต้องการนำส่งข้อมูลให้ทาง สมาคมฯ ทันที หรือคลิกปุ่ม "Save Draft" กรณีต้องการสร้างร่างข้อมูลและนำส่งภายหลัง
- เมื่อนำส่งข้อมูลงบการเงินเรียบร้อย ระบบจะแสดงสถานะ เป็น "SUMITED" โดยเจ้าหน้าที่สมาคมฯ จะ ดำเนินการอนุมัติข้อมูลเพื่อแสดงหน้าเว็บไซต์ต่อไป

| 🎾 ThaiBMA                                                                                                    |                                                                                                    | PRODUCTS & SE                                                                           | RVICES V MARKET DATA V BOND INFO V RULES /                                                                                                    | REGULATIONS ~                                                                               |                                                             |                              |
|----------------------------------------------------------------------------------------------------|----------------------------------------------------------------------------------------------------|-----------------------------------------------------------------------------------------|----------------------------------------------------------------------------------------------------|---------------------------------------------------------------------------------------------|-------------------------------------------------------------|------------------------------|
| Quick Link                                                                                                    | Issuer Search (p                                                                                                    | press F3)                                                                               |                                                                                                    | Q ТН ЈЕ                                                                                     | N                                                           |                              |
| Yield Curve                                                                                                    | Government Bond D                                                                                                    | at Plot Yield Curve                                                                     | Government Bond Dot Plot Yield Curve                                                                                                    | Go                                                                                          | v. Yield Curve                                              |                              |
| Non-resident Flows Issuer Search                                                                                                    | n fa a subar da da fa da mara da da da mara da da da da da da da da da da da da da                                                              | Select Parlies - Barl<br>Select Parlies - Barl<br>(************************************ | 🔗 แสดงอัตราผลตอบแทนการซื้อขาย (Executed Yield)<br>ระหว่างวันของพัมธมัตรรัฐมาลตามช่วงอายุคงเหลือต่างๆ                                                                                                    | Gov.YC ZYC<br>Gov. Yield Curve                                                              | US.Tr.                                                      |                              |
|                                                                                                    | 100                                                                                                    |                                                                                         |                                                                                                    | 15-Nov-22                                                                                   | Yield C                                                     | hg.(bp)                      |
| Bond Calculation     Dealer Member                                                                                                    | × 12<br>100<br>15                                                                                                    | - and a                                                                                 | <ul> <li>แสดง 5 รอบเวล แนแและวน</li> <li>ดิดตามความเคลื่อนไหวได้ระหว่างวัน</li> </ul>                                                                                                    | 1 Month<br>3 Month                                                                          | 0.794000<br>0.918370                                        | -1.44                        |
| -                                                                                                    | 510 <b>A DECENTION</b>                                                                                                    |                                                                                         | - Antonio in a second and a second of the second second se | 6 Month                                                                                     | 1.070560                                                    | -0.55                        |
| Home Issuers / Bond Info Issue                                                                                                    | ar Issuer Information                                                                                                    | PRODUCTS & SER                                                                          | VICES Y MARKET DATA Y BOND INFO Y RULES / RE                                                                                                    | EGULATIONS Y AE                                                                             | 8OUT US Y NE                                                | <b>WS 〜</b><br>357 ext. 353) |
| Comparison Control Issue     Issuer      Source      Registered Bond                                                                                                    | er issuer Information                                                                                                    | PRODUCTS & SER                                                                          | VICES V MARKET DATA V BOND INFO V RULES / RE                                                                                                    | EGULATIONS V AE                                                                             | 80UT US ~ NEV                                               | WS ¥                         |
| Corporate Calendar                                                                                                    | er Issuer Information ISSUER Information Issuer Registered Issue Fina                                                                           | PRODUCTS & SER<br>ABC PL<br>ancial Information Issue                                    | VICES V MARKET DATA V BOND INFO V RULES / RE<br>JBLIC COMPANY LIMITED (ABC)<br>Jer News                                                                                                    | EGULATIONS Y AE                                                                             | 30UT US ~ NEV                                               | WS ~<br>157 ext. 353)        |
| Corporate Calendar  Event Sign Bond                                                                                                    | ar Issuer Information ISSUER Information Issuer Registered Issue Fin Financial Information                                                      | PRODUCTS & SER<br>ABC PL<br>ancial Information Issu                                     | VICES V MARKET DATA V BOND INFO V RULES / RE<br>JBLIC COMPANY LIMITED (ABC)<br>Jer News                                                                                                    | GULATIONS - AE                                                                              | NOUT US V NEV                                               | WS ~<br>157 ext. 353)        |
| Corporate Calendar  Event Sign Bond                                                                                                    | er Issuer Information ISSUER Information Issuer Registered Issue Fina Financial Information Abbrevation Name                                    | ABC                                                                                     | VICES V MARKET DATA V BOND INFO V RULES / RE<br>JBLIC COMPANY LIMITED (ABC)<br>Jer News                                                                                                    | Service Manage                                                                              | 30UT US ~ NEV<br>r: Peerapol (0-2257-03                     | WS ~                         |
| Corporate Calendar  Event Sign Bond                                                                                                    | ar Issuer Information ISSUER Information ISSUER Registered Issue Fina Financial Information Abbrevation Name Issuer Name (EN)                   | ABC ABC PUBLIC COMPANY                                                                  | VICES V MARKET DATA V BOND INFO V RULES / RE<br>JBLIC COMPANY LIMITED (ABC)<br>JREF News                                                                                                    | Service Manage                                                                              | 30UT US ~ NEV<br>r : Peerapol (0-2257-03<br>งบรวม<br>สอบงาน | WS ~<br>157 ext. 353)        |
| Corporate Calendar  Event Sign Bond  Event Sign Bond | ar Issuer Information ISSUER Information ISSUER Registered Issue Fina Financial Information Abbrevation Name Issuer Name (EN) Business Sector : | ABC ABC COMPANY Property Development                                                    | VICES V MARKET DATA V BOND INFO V RULES / RE<br>JBLIC COMPANY LIMITED (ABC)<br>REF News<br>LIMITED                                                                                                    | GULATIONS         ▲ AE           ▲ Service Manage           //ssumwu :           //ssumwu : | 30UT US > NEV<br>r: Peerapol (0-2257-03<br>                 | WS ~<br>157 ext. 353)        |

#### <u>อัตราส่วนทางการเงินที่สำคัญ (Financial Ratio)</u>

อัตราส่วนทางการเงินที่สำคัญแบ่งตามประเภทธุรกิจตามประกาศคณะกรรมการกำกับตลาดทุน

 เลือกหัวข้อ "Financial Ratio" และคลิกปุ่ม "เพิ่มข้อมูลใหม่" เพื่อสร้างรายการ โดยสามารถ Download สูตร ในการคำนวณได้ตามรูปด้านล่าง

| Financial Sta      | tements Fina         | incial Data | Financial Ratio            | Financial Cove | nant         | Financial News          |            |
|--------------------|----------------------|-------------|----------------------------|----------------|--------------|-------------------------|------------|
|                    |                      |             |                            |                |              |                         |            |
| Statement Type     | Please Select        | •           | งวดงบการเงิน (Period)      |                | Please Selec | ct                      | •          |
| สถานะของงบ         | Please Select        | -           | ประเภทของข้อมูล(Adjusted 1 | Гуре)          | Please Selec | ct                      | •          |
| ปีบัญชี            | Please Select        | •           |                            |                |              |                         |            |
| o tenters during   | Store L. A. Sugar    |             |                            |                |              |                         |            |
| 🔍 คนหาขอมูล 🔲 เคลย | รออมิข 🛨 เหมออมิขเหม |             |                            |                |              | สตรในการดำนวณ (         | 0          |
|                    |                      |             |                            |                | สามารถ       | า Download สูตรในการคำน | <br>เวณได้ |

 กรอกรายละเอียดของงบการเงิน (ประเภทงบ สถานะของงบ ปีบัญชี งวดงบการเงิน ประเภทของข้อมูล และ งบการเงินสิ้นสุด ณ วันที่) และกรอกอัตราส่วนทางการเงินที่สำคัญตามประเภทธุรกิจตามไฟล์สูตรในการคำนวณ

| Financial Statements                                                               | Financial Data Financial           |           | Ratio                                          | Financial Coven                                                        | ant Financial News                        |          |  |
|------------------------------------------------------------------------------------|------------------------------------|-----------|------------------------------------------------|------------------------------------------------------------------------|-------------------------------------------|----------|--|
|                                                                                    |                                    |           |                                                |                                                                        |                                           |          |  |
| ประเภทงบ (Presentation Type) *                                                     | Please Select                      | •         | งวดงบการเ                                      | งิน(Period) *                                                          | Please Select                             | •        |  |
| สถานะของงบ (Status) *                                                              | Please Select                      | •         | ประเภทของ                                      | ข้อมูล(Adjusted Type) *                                                | Please Select                             | •        |  |
| ປີບັญສີ *                                                                          | Please Select                      | •         | งบการเงินสิ้                                   | นสุด ณ วันที่ *                                                        | งบสิ้นสุด ณ วันทึ(DD/MM/YYYY)             | <b>#</b> |  |
| Sack                                                                               |                                    |           |                                                |                                                                        |                                           |          |  |
| อัตราส่วนสภาพคล่อง (เท่า)                                                          |                                    |           | อัตราส่วา                                      | แสภาพคล่อง                                                             |                                           |          |  |
| ความสามารถในการชำระดอกเบี้ย (เท่า)                                                 |                                    |           | ความสา                                         | มารถในการซำระดอกเบี้ย                                                  |                                           |          |  |
| หนี้สินที่มีภาระดอกเบี้ยต่อกำไรก่อนดอกเบี้ยจ่าย ภาษีเง                             | งินได้ ค่าเสื่อมราคาและค่าตัดจำหน่ | าย (เท่า) | หนีสินที่มี                                    | ไภาระดอกเบี้ยต่อกำไรก่อนดอกเบี้ยจ่                                     | าย ภาษีเงินได้ ค่าเสือมราคาและค่าตัดจำหน่ | าย       |  |
| ความสามารถในการชำระภาระผูกพัน (เท่า)                                               |                                    |           | ความสา:                                        | มารถในการซำระภาระผูกพัน                                                |                                           |          |  |
| หนี้สินรวมต่อส่วนของผู้ถือหุ้นรวม (เท่า)                                           |                                    |           | หนีสินรวมต่อส่วนของผู้ถือหุ้นรวม               |                                                                        |                                           |          |  |
| หนี้สินที่มีการะดอกเบี้ยต่อส่วนของผู้ถือหุ้นรวม (เท่า)                             |                                    |           | หนีสินที่มีการะดอกเบี้ยต่อส่วนของผู้ถือหุ้นรวม |                                                                        |                                           |          |  |
| หนี้สินที่มีการะดอกเบี้ยที่ครบกำหนดภายใน 1 ปี ต่อหนี้สินที่มีการะดอกเบี้ย (ร้อยละ) |                                    |           |                                                | หนีสินที่มีภาระดอกเบี้ยที่ครบกำหนดภายใน 1 ปี ต่อหนีสินที่มีภาระดอกเบีย |                                           |          |  |
| เงินกู้ยืมจากสถาบันการเงินต่อหนี้สินที่มีภาระดอกเบี้ย (                            | (ร้อยละ)                           |           | เงินกู้ยืมจ                                    | วากสถาบันการเงินต่อหนี่สินที่มีภาระ                                    | ดอกเบีย                                   |          |  |
| 😫 Save Draft 🗸 Submit To ThaiBMA                                                   |                                    |           |                                                |                                                                        |                                           |          |  |

- เมื่อกรอกอัตราส่วนทางการเงินที่สำคัญเรียบร้อย คลิกปุ่ม "Submit to ThaiBMA" กรณีต้องการนำส่งข้อมูลให้ทาง สมาคมฯ ทันที หรือคลิกปุ่ม "Save Draft" กรณีต้องการสร้างร่างข้อมูลและนำส่งภายหลัง
- เมื่อนำส่งข้อมูลงบการเงินเรียบร้อย ระบบจะแสดงสถานะ เป็น "SUMITED" โดยเจ้าหน้าที่สมาคมฯ จะ ดำเนินการอนุมัติข้อมูลเพื่อแสดงหน้าเว็บไซต์ต่อไป

| 🥩 ThaiBMA                   |                                                                                                    | PRODUCTS & S                                                                                                    | ERVICES V MARKET DATA V BOND INFO V RULES                                                              | / REGULATIONS 👻 / | ABOUT US Y NEWS |       |
|-----------------------------|----------------------------------------------------------------------------------------------------|----------------------------------------------------------------------------------------------------|----------------------------------------------------------------------------------------------------|-------------------|-----------------|-------|
| Quick Link                  | Issuer Search (pr                                                                                                    | ress F3)                                                                                                    |                                                                                                    |                   |                 |       |
| 🔀 Yield Curve               | Government Bond Do                                                                                                    | st Plot Yield Curve                                                                                                    | Government Bond Dot Plot Vield Curve                                                                   | Gov.              | Yield Curve     |       |
| 💷 Non-resident Flows        | In the provider grade below the probability of the provider<br>In the provider of the probability of the probability of the proba | inenda menuale peri and the ten to marty<br>V<br>Select Period : set (second to marty)                                                                                                    |                                                                                                    | Gov.YC ZYC U      | JS.Tr.          |       |
| Q Issuer Search             | 225                                                                                                    |                                                                                                    | 🛛 🕑 แสดงอัตราผลตอบแทนการชื่อขาย (Executed Yield)<br>ระหว่างวันของพันธบัตรรัฐบาลตามช่วงอายุคงเหลือต่างจ | Gov. Yield Curve  |                 |       |
| Bond Calculation            | 13                                                                                                    | AT 10-0                                                                                                    | 🖉 แสดง 5 รอบเวลาในแต่ละวัน                                                                             | 15-Nov-22         | Yield Chg.(bp)  | 1.4.4 |
|                             | 5 1 m                                                                                                    | 1 and the second second |                                                                                                    | 3 Month           | 0.918370 -      | 1.56  |
| Uealer Member               | 17                                                                                                    |                                                                                                    | 🕐 ดดตามความเคลอนเหวเดระหวางวน                                                                          | 6 Month           | 1.070560 -      | 0.55  |
| Issuer   Registered Bond    | nformation                                                                                                    | ABC P                                                                                                    | UBLIC COMPANY LIMITED (ABC)                                                                            |                   |                 |       |
| Auction & Result  V Issuer  | Registered Issue Fina                                                                                                    | ncial Information                                                                                                    | suer News                                                                                              |                   |                 |       |
| Corporate Calendar          |                                                                                                    |                                                                                                    |                                                                                                    |                   |                 |       |
| Event Sign Bond Financial I | nformation                                                                                                    |                                                                                                    |                                                                                                    |                   |                 |       |
| Abbrevation                 | Name                                                                                                    | ABC                                                                                                    |                                                                                                    | ประเภทงบ :        | งบรวม           |       |
| Issuer Name                 | (EN)                                                                                                    | ABC PUBLIC COMPAN                                                                                                    | Y LIMITED                                                                                              | สถานะของงบ :      | สอบทาน          |       |
| Business Sec                | ctor :                                                                                                    | Property Development                                                                                                    |                                                                                                    | งวดงบการเงิน :    | ไตรมาสที่ 3     |       |
|                             |                                                                                                    |                                                                                                    |                                                                                                    | งบการเงินสาสุด :  |                 |       |

<u>การดำรงเงื่อนไขทางการเงิน (Financial Covenant)</u>

เงื่อนไขทางการเงินที่ผู้ออกตราสารหนี้ต้องดำรงตามข้อกำหนดสิทธิในหนังสือชี้ชวน

1. เลือกหัวข้อ "Financial Covenant" และคลิกปุ่ม "Add New" เพื่อสร้างรายการ

| Financial Statements | Financial Data | Fina   | ncial Ratio | Financial Covenant    | Financia      | al News |
|----------------------|----------------|--------|-------------|-----------------------|---------------|---------|
|                      |                |        |             |                       |               |         |
| Symbol               | Please select  | •      | Statemen    | t Туре                | Please select | $\sim$  |
| สถานะของงบ           | Please select  | $\sim$ | งวดงบการเร  | งิน (Period)          | Please select | $\sim$  |
| บีบัญชี              | Please Select  | $\sim$ | ประเภทของ   | ข้อมูล(Adjusted Type) | Please select | $\sim$  |
| Search + Add New     |                |        |             |                       |               |         |

 กรอกรายละเอียดของงบการเงิน (ประเภทงบ สถานะของงบ ปีบัญชี งวดงบการเงิน ประเภทของข้อมูล และงบการเงิน สิ้นสุด ณ วันที่) และระบบจะแสดงสัญลักษณ์ตราสารหนี้ (Symbol) ที่มีการกำหนดเงื่อนไขทางการเงิน โดยให้กรอก ค่าเงื่อนไขทางการเงินในช่องสีสัมและค่าที่กรอกจะแสดงให้ในทุก Symbol ที่กำหนดเงื่อนไขทางการเงินนั้น ๆ

| Financial       | Statements                 | Financial Data | Financial | l Ratio       | Financial             | Covenant      | Finan                | cial News         |   |
|-----------------|----------------------------|----------------|-----------|---------------|-----------------------|---------------|----------------------|-------------------|---|
|                 |                            |                |           |               |                       |               |                      |                   |   |
| ประเภทงบ (Prese | ntation Type)              | งบรวม          | •         | งบการเงินสิ้า | นสุด ณ วันที่         |               | 31/03/2022           |                   |   |
| สถานะของงบ (Sta | tus)                       | สอบทาน         | •         | งวดงบการเงื   | u(Period)             |               | ใดรมาสที่ 1 / Qu     | arter 1           | • |
| ปีบัญชี         |                            | 2022           | -         | ประเภทของ     | ข้อมูล(Adjusted Type) |               | ฉบับแรก / Origir     | nal               | • |
|                 |                            | ******         | *****     | *******       | *****                 |               |                      |                   |   |
|                 |                            |                |           |               |                       | **1           | ารอกเพื่อใช้ค่านี้กั | ับทุก ๆ Symbol**  |   |
|                 |                            |                |           |               |                       | Company Value | •                    | Consolidate Value |   |
| No Symbol       | Term                       |                |           | Requirement   |                       | Company Value |                      | Consolidate Value |   |
| 1 ABC232A       | Debt to Equity Ratio       |                |           | Consolidate - | <= 2.000000           | Company Value | 9                    | Consolidate Value |   |
| 2 ABC243A       | Debt to Equity Ratio       |                |           | Consolidate < | <= 2.000000           | Company Value | 9                    | Consolidate Value |   |
|                 |                            |                |           |               |                       | **;           | กรอกเพื่อใช้ค่านี้กั | ับทุก ๆ Symbol**  |   |
|                 |                            |                |           |               |                       | Company Value | 2                    | Consolidate Value |   |
| No Symbol       | Term                       |                |           | Requirement   |                       | Company Value |                      | Consolidate Value |   |
| 1 ABC252A       | Total Debt to Equity Ratio | 0              |           | Consolidate - | <= 2.000000           | Company Value | 9                    | Consolidate Value |   |
| 2 ABC242A       | Total Debt to Equity Ratio | 0              |           | Consolidate - | <= 2.000000           | Company Value | 9                    | Consolidate Value |   |
| 3 ABC235A       | Total Debt to Equity Ratio | 0              |           | Consolidate - | <= 2.000000           | Company Value | 9                    | Consolidate Value |   |
| Save Draft      | Submit To ThaiBMA          | Back           |           |               |                       |               |                      |                   |   |

- เมื่อกรอกอัตราส่วนทางการเงินที่สำคัญเรียบร้อย คลิกปุ่ม "Submit to ThaiBMA" กรณีต้องการนำส่งข้อมูล ให้ทางสมาคมฯ ทันที หรือคลิกปุ่ม "Save Draft" กรณีต้องการสร้างร่างข้อมูลและนำส่งภายหลัง
- เมื่อนำส่งข้อมูลงบการเงินเรียบร้อย ระบบจะแสดงสถานะ เป็น "SUMITED" โดยเจ้าหน้าที่สมาคมฯ จะ ดำเนินการอนุมัติข้อมูลเพื่อแสดงหน้าเว็บไซต์ต่อไป

| 🏈 ThaiBMA                |                                                                                                    | PRODUCTS & SER                                                                       | IVICES Y MARKET DATA Y BOND INFO Y RULES                                                                                 | / REGULATIONS 👻 / | ABOUT US Y NE | ws ~  |
|--------------------------|----------------------------------------------------------------------------------------------------|--------------------------------------------------------------------------------------|----------------------------------------------------------------------------------------------------|-------------------|---------------|-------|
| Quick Link               | Issuer Search (pr                                                                                                    | ress F3)                                                                             |                                                                                                    |                   |               |       |
| Vield Curve              | Government Bond Do                                                                                                    | t Plot Yield Curve                                                                   | Government Bond Dot Plot Yield Curve                                                                                     | Gov.              | . Yield Curve |       |
| Non-resident Flows       | the start growthe start is the start of the start is the start of the start is the start is the | Gelec Fundel :: 14 14000 5-000 - 10000 5530<br>- 1124 1240 - 1140 5540 - 5640 - 5640 |                                                                                                    | Gov.YC ZYC U      | JS.Tr.        |       |
| Q Issuer Search          | 2.25                                                                                                    |                                                                                      | <ul> <li>แสดงอตราผลตอบแทนการซอขาย (Executed Yield)</li> <li>ระหว่างวันของพันธบัตรรัฐบาลตามช่วงอายุคงเหลือต่าง</li> </ul> | Gov. Yield Curve  | Vield Che (   | hal   |
| Bond Calculation         | < "**                                                                                                    | 200 00 00 0                                                                          | 🔗 แสดง 5 รอบเวลาในแต่ละวัน                                                                                               | 1 Month           | 0.794000      | -1.44 |
| Dealer Member            | > 14                                                                                                    |                                                                                      | 🔗 ติดตามความเคลื่อนไหวได้ระหว่างวัน                                                                                      | 3 Month           | 0.918370      | -1.56 |
|                          | 510 A 880 100                                                                                                    |                                                                                      |                                                                                                    | 6 Month           | 1.070560      | -0.55 |
| Issuer   Registered Bond | uer Information                                                                                                    | ABC PU                                                                               | BLIC COMPANY LIMITED (ABC)                                                                                               |                   |               |       |
| Auction & Result V       | uer Registered Issue Fina                                                                                                    | ncial Information                                                                    | er News                                                                                                    |                   |               |       |
| Corporate Calendar       |                                                                                                    |                                                                                      |                                                                                                    |                   |               |       |
| Event Sign Bond Fin      | ancial Information                                                                                                    |                                                                                      |                                                                                                    |                   |               |       |
| Abb                      | revation Name                                                                                                    | ABC                                                                                  |                                                                                                    | ประเภทงบ :        | งบรวม         |       |
| Issu                     | ier Name (EN)                                                                                                    | ABC PUBLIC COMPANY L                                                                 | IMITED                                                                                                    | สถานะของงบ :      | สอบทาน        |       |
| Bus                      | iness Sector :                                                                                                    | Property Development                                                                 |                                                                                                    | งวดงบการเงิน :    | ไตรมาสที่ 3   |       |
|                          |                                                                                                    |                                                                                      |                                                                                                    | บบากระบนสายุต:    |               |       |

#### <u>ข่าวสารของผู้ออกตราสารหนี้ (News)</u>

ข่าวสารที่ผู้ออกตราสารหนี้ต้องการประชาสัมพันธ์ให้แก่นักลงทุนในตราสารหนี้ทราบ เช่น ข่าวการออกหุ้นกู้ ข่าวสรุปผลการดำเนินงาน เป็นต้น

1. เลือกหัวข้อ "Financial News" และคลิกปุ่ม "Add New" เพื่อสร้างรายการ

| Financia    | l Statements          | Financial Data | Financial Ratio | Financial Covenant | Financial News |  |
|-------------|-----------------------|----------------|-----------------|--------------------|----------------|--|
|             |                       |                |                 |                    |                |  |
| Search      | Search by headline or | news content   |                 |                    |                |  |
| Search + Ac | ld New                |                |                 |                    |                |  |

2. กรอกข้อมูลข่าวสารที่ต้องการเผยแพร่

| Source                                         |                   |                                                                                                    | News Category | Market News                 |
|------------------------------------------------|-------------------|----------------------------------------------------------------------------------------------------|---------------|-----------------------------|
| Headline                                       | Headline          | 1. ระบุหัวข้อข่าว                                                                                                    | Publish Date  | i                           |
| Symbol                                         | Input Symbol      | <ol> <li>ระบุลัญลักษณ์ตราลารหนี้ที่เกี่ยวข้องกับข่าว หากมีมากกว่า 1 รุ่น<br/>ให้คั่นด้วย "," หรือหากไม่มีให้เว้นว่าง</li> </ol> |               | 5. ระบุวันที่ต้องการเผยแพร่ |
| Institution                                    | Input Institution | 3. ระบุบริษัทผู้ออกตราสารหนี้ หรือบริษัทที่เกี่ยวข้อง                                                                           |               |                             |
| Content                                        | News Content      | 4. กรอกเนื้อหาข่าว                                                                                                    |               |                             |
|                                                |                   |                                                                                                    |               |                             |
|                                                |                   | li.                                                                                                    |               |                             |
| Remark                                         | Remark            |                                                                                                    |               |                             |
| 🖺 Save <table-cell-rows> Bac</table-cell-rows> | :k                |                                                                                                    |               |                             |
|                                                |                   |                                                                                                    |               |                             |

- 3. เมื่อกรอกข้อมูลข่าวสารเรียบร้อย คลิกปุ่ม "Save"
- ระบบจะแสดงสถานะเป็น "รอการอนุมัติ" โดยเจ้าหน้าที่สมาคมฯ จะดำเนินการอนุมัติข้อมูลเพื่อแสดงหน้า เว็บไซต์ต่อไป
- 5. ท่านสามารถดูข้อมูลได้ที่ http://www.thaibma.or.th และกรอกชื่อ Issuer ในช่อง "Issuer Search" โดยข้อมูล จะแสดงในส่วน Issuer Information หัวข้อ "Issuer News"

| 🏈 ThaiBMA                              | PRODUCTS & SE                                                                                                    | ERVICES V MARKET DATA V BOND INFO V RULES / R                                                     | EGULATIONS ~                  | ABOUT US ~            | · NEWS ~                                                                                                    |
|----------------------------------------|----------------------------------------------------------------------------------------------------|---------------------------------------------------------------------------------------------------|-------------------------------|-----------------------|----------------------------------------------------------------------------------------------------|
| Quick Link                             | Issuer Search (press F3)                                                                                                    |                                                                                                   | Q тн је                       | EN                    |                                                                                                    |
| Vield Curve                            | Government Bond Dot Plot Yield Curve                                                                                                    | Government Bond Dot Plot Yield Curve                                                              | Gr                            | ov. Yield Curve       |                                                                                                    |
| Non-resident Flows                     | In the converse gue downers and all guesties to all could and all fold for the states".<br>Including and all could all could all could all fold for the states".<br>Including and all could all could all could all could all fold for the states".<br>Including all could all could all could all could all could all fold for the states".<br>Including all could all could all could all could all could all fold for the states".<br>Including all could all could all could all could all fold for the states".<br>Including all could all could all could all could all fold for the states".<br>Including all could all could all could all could all could all fold for the states".<br>Including all could all could all could all could all could all fold for the states".<br>Including all could all could all could all could all could all fold for the states".<br>Including all could all could all could all could all could all fold fold for the states".<br>Including all could all could all could all could all fold fold fold fold for the states".<br>Including all could all could all could all fold fold fold fold fold fold fold fo | - แสดวรัฐธรรมออาเพรเยอรรั้งและ (Everyted Vield)                                                   | Gov.YC ZYC                    | US.Tr.                |                                                                                                    |
| Q Issuer Search                        | 228                                                                                                    | และกงอะกราผสตอบแทนการชอชาย (Executed There)<br>ระหว่างวันของพันธบัตรรัฐบาลตามช่วงอายุคงเหลือต่างๆ | Gov. Yield Curve<br>15-Nov-22 | Yield                 | Chg.(bp)                                                                                                    |
| Bond Calculation                       |                                                                                                    | ⊘ แสดง 5 รอบเวลาในแต่ละวัน                                                                        | 1 Month                       | 0.794000              | -1.44                                                                                                    |
| 🏛 Dealer Member                        | 2 100                                                                                                    | 🕑 ติดตามความเคลื่อนไหวได้ระหว่างวัน                                                               | 3 Month                       | 0.918370              | -1.56                                                                                                    |
| Home Issuers / Bond Info Issuer Issuer | uer Information                                                                                                    |                                                                                                   | 🛔 Service Mar                 | nager : Peerapol (0-2 | !257-0357 ext. 353)                                                                                                    |
| ISSUE                                  | er Information                                                                                                    |                                                                                                   |                               |                       |                                                                                                    |
| Registered Bond <b>v</b>               | ABC PU                                                                                                    | JBLIC COMPANY LIMITED (ABC)                                                                       |                               |                       |                                                                                                    |
| Auction & Result                       | r Registered Issue Financial Information Iss                                                                                                    | suer News                                                                                         |                               |                       |                                                                                                    |
| Corporate Calendar                     |                                                                                                    |                                                                                                   |                               |                       |                                                                                                    |
| Event Sign Bond                        | As of                                                                                                    | Head line                                                                                         |                               | ble ite               | and a standard and a standard at the standard at the standard at t |
| H 4                                    | 0 ► H 10 ▼ Items per page                                                                                                    |                                                                                                   |                               | INO ITEI              | ns to display                                                                                                    |

### การ Reject หรืออนุมัติข้อมูลทางการเงิน

(เฉพาะส่วน Financial Statement / Financial Data / Financial Ratio)

#### <u>การ Reject ข้อมูลทางการเงิน</u>

- กรณีเจ้าหน้าที่สมาคมฯ ตรวจสอบข้อมูลทางการเงินขององค์กรแล้วพบว่ามีข้อมูลไม่ถูกต้อง จะดำเนินการ Reject เพื่อให้ทางองค์กรดำเนินการแก้ไขและนำส่งข้อมูลใหม่ โดยจะมี email แจ้งการ Reject ไปที่ผู้นำส่งข้อมูล
- 2. ข้อมูลทางการเงินที่ถูก Reject ในระบบจะแสดงสถานะ "REJECTED"
- คลิกปุ่ม "REJECTED" เพื่อดำเนินการแก้ไขข้อมูล ระบบจะแสดงข้อมูลเดิมที่เคยนำส่งโดยสามารถแก้ไข ข้อมูลในเฉพาะส่วนที่ผิดได้และนำส่งให้ทางสมาคมฯ พิจารณาอนุมัติต่อไป

| Unpublish | Status   | Issuer  | Created Date      | ปีบัญชี | งวดงบการเงิน | ประเภทงบ | ประเภทของข้อมูล | สถานะของงบ | สิ้นสุด ณะ |
|-----------|----------|---------|-------------------|---------|--------------|----------|-----------------|------------|------------|
|           | REJECTED | ThaiBMA | 30-Sep-2022 18:01 | 2022    | ไตรมาสที่ 1  | งบรวม    | ດບັນແຈກ         | สอบทาน     | 31-Mar-2   |

#### <u>การอนุมัติข้อมูลทางการเงิน</u>

เจ้าหน้าที่สมาคมฯ จะตรวจสอบและดำเนินการอนุมัติข้อมูลทางการเงิน ซึ่งภายหลังอนุมัติทางผู้นำส่ง ข้อมูลจะได้รับ email ยืนยันการอนุมัติข้อมูลดังกล่าว

# การ Unpublish ข้อมูลทางการเงิน

(เฉพาะส่วน Financial Statement / Financial Data / Financial Ratio)

 กรณีองค์กรพบว่าข้อมูลทางการเงินที่นำส่งและเผยแพร่หน้าเว็บไซต์สมาคมฯ มีข้อมูลที่ไม่ถูกต้อง สามารถ ดำเนินการนำข้อมูลทางการเงินที่เผยแพร่ออกจากเว็บไซต์ โดยคลิกปุ่ม "Unpublish"

|   | Unpublish  | Status    | Issuer  | Created Date      | ปีบัญชี | งวดงบการเงิน | ประเภทงบ | ประเภทของข้อมูล |
|---|------------|-----------|---------|-------------------|---------|--------------|----------|-----------------|
|   | ØUnpublish | PUBLISHED | ThaiBMA | 02-Oct-2022 14:18 | 2022    | ไตรมาสที่ 1  | งบรวม    | ฉบับแรก         |
| 4 |            |           |         |                   |         |              |          |                 |

- 2. ข้อมูลทางการเงินที่ Unpublish จะเปลี่ยนสถานะเป็น "DRAFT"
- คลิกปุ่ม "DRAFT" เพื่อดำเนินการแก้ไขข้อมูล ระบบจะแสดงข้อมูลเดิมที่เคยนำส่งโดย สามารถแก้ไขข้อมูล ในเฉพาะส่วนที่ผิดได้และนำส่งให้ทางสมาคมฯ พิจารณาอนุมัติต่อไป

| Unpublish | Status | Issuer  | Created Date      | ปีบัญชี | งวดงบการเงิน | ประเภทงบ | ประเภทของข้อมูล |
|-----------|--------|---------|-------------------|---------|--------------|----------|-----------------|
|           | DRAFT  | ThaiBMA | 02-Oct-2022 14:18 | 2022    | ไตรมาสที่ 1  | งบรวม    | ฉบับแรก         |
|           |        |         |                   |         |              |          |                 |

 ระบบจะออกข่าวการแก้ไขข้อมูลทางการเงินโดยแสดงข้อมูลเดิมเปรียบเทียบกับข้อมูลใหม่หน้าเว็บไซต์ http://www.thaibma.or.th ในหน้า Home ส่วน Bond News หัวข้อ "Bond Market News"

| I | Bonds News              |                  |                                      |        |
|---|-------------------------|------------------|--------------------------------------|--------|
|   | ข่าวหุ้นกู้ออกใหม่      | Bond Market News | New Registered Bonds                 |        |
|   | News Release            | S                | Headlines                            | Symbol |
|   | 15-Nov-2022<br>13:54:13 | งบการเงิน ของ 🛛  | κx ไตรมาสที่ 1/ <b>20</b> XX (แก้ไข) |        |

| uick Link                                         | Issuer Search (pr                                                                                                    | ress F3)                                                                                                    |                                          | Q тн ја                               | EN                                        |                             |
|---------------------------------------------------|----------------------------------------------------------------------------------------------------|----------------------------------------------------------------------------------------------------|------------------------------------------|---------------------------------------|-------------------------------------------|-----------------------------|
| 🛃 Yield Curve                                     | Government Bond Do                                                                                                    | at Plot Yield Curve                                                                                                    | Government Bond Dot Plot Yield Curv      | G                                     | ov. Yield Curve                           |                             |
| Non-resident Flows Issuer Search                  | A for called and the second second seco | anna monair ann an Airt an Airte an Airte | Overninent Bond Doc Flot Hold San        | d)<br>Gov. YC ZYC<br>Gov. Yield Curve | US.Tr.                                    |                             |
| Bond Calculation                                  | 1.5                                                                                                    | 10 00 00-0-                                                                                                    | 🔿 แสดง 5 รอบเวลาในแต่ละวัน               | 15-Nov-22<br>1 Month                  | Vield Cl<br>0.794000                      | hg.(bp)                     |
| Dealer Member                                     | 2 100 273                                                                                                    |                                                                                                    | 🕑 ติดตามความเคลื่อนไหวได้ระหว่างวัน      | 3 Month                               | 0.918370                                  | -1.50                       |
| The BMA     Home Issuers / Bond Info Issuer       | lssuer Information                                                                                                    | PRODUCTS & SERV                                                                                                    | VICES Y MARKET DATA Y BOND INFO Y RULES. | / REGULATIONS Y A                     | BOUT US V NEV                             | <b>VS ~</b><br>57 ext. 353) |
| TheiBMA     Issuers / Band Info Issuer     Issuer | ssuer Information                                                                                                    | PRODUCTS & SERV                                                                                                    | VICES V MARKET DATA V BOND INFO V RULES. | REGULATIONS V A                       | BOUT US Y NEV                             | <b>VS ~</b><br>57 ext. 353) |
|                                                   | Issuer Information SSUER Information Issuer Registered Issue Fina                                                                                                    | PRODUCTS & SERV                                                                                                    | VICES V MARKET DATA V BOND INFO V RULES  | REGULATIONS V A                       | BOUT US V NEV                             | <b>VS ~</b><br>57 ext. 353) |
| Corporate Calendar      Event Sign Bond           | Issuer Information SSUER Information Issuer Registered Issue Fina Financial Information                                                                                                    | PRODUCTS & SERV                                                                                                    | VICES V MARKET DATA V BOND INFO V RULES  | REGULATIONS V A                       | BOUT US Y NEV                             | <b>VS ~</b><br>57 ext. 353) |
| Corporate Calendar      Event Sign Bond           | Issuer Information SSUER Information Issuer Registered Issue Fina Financial Information Abbrevation Name                                                                                                    | PRODUCTS & SERV                                                                                                    | VICES V MARKET DATA V BOND INFO V RULES. | REGULATIONS V A                       | BOUT US Y NEV<br>די : Perrapol (0-2257-03 | <b>VS ~</b><br>57 ext. 353) |

### ติดต่อสอบถาม

ฝ่ายส่งเสริมการออกและขึ้นทะเบียนตราสารหนี้ สมาคมตลาดตราสารหนี้ไทย อาคาร ตันสนทาวเวอร์ ชั้นที่ 10 โซน A,D ถนนเพลนิจิต แขวงลุมพินี เขตปทุมวัน กรุงเทพฯ โทร 0-2257-0357 ต่อ 354 โทรสาร 0-2257-0355 email: register@thaibma.or.th

หน้าที่ 15 จาก 15